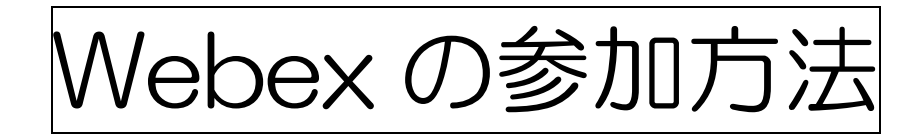

Windows パソコンの場合 1ページ~4ページ

スマートフォンの場合 5ページ~6ページ

テレビ会議の機能について 7ページ~8ページ

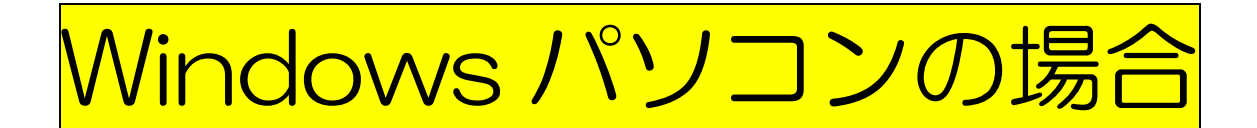

【手順1】~【手順5】

■ Webex の利用方法

これまでに Webex を利用したことがあり、デスクトップ上に右の ショートカットアイコンがある場合には、こちらをクリックしてください。

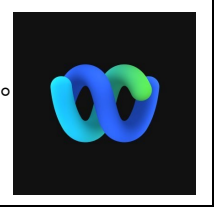

※ このアイコンがない場合には、次ページを参照してください。

【手順1】

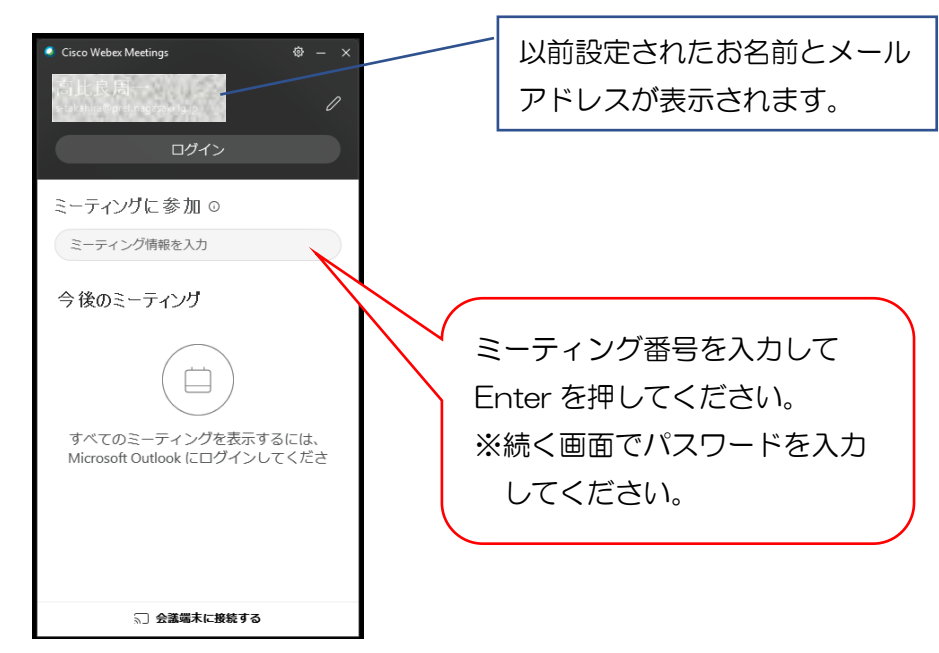

※「ミーティングに参加」をクリックすれば接続完了です。

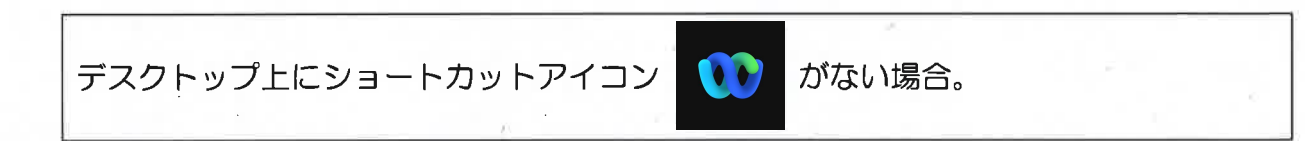

【手順1】 ミーティングリンクから web にアクセスします。

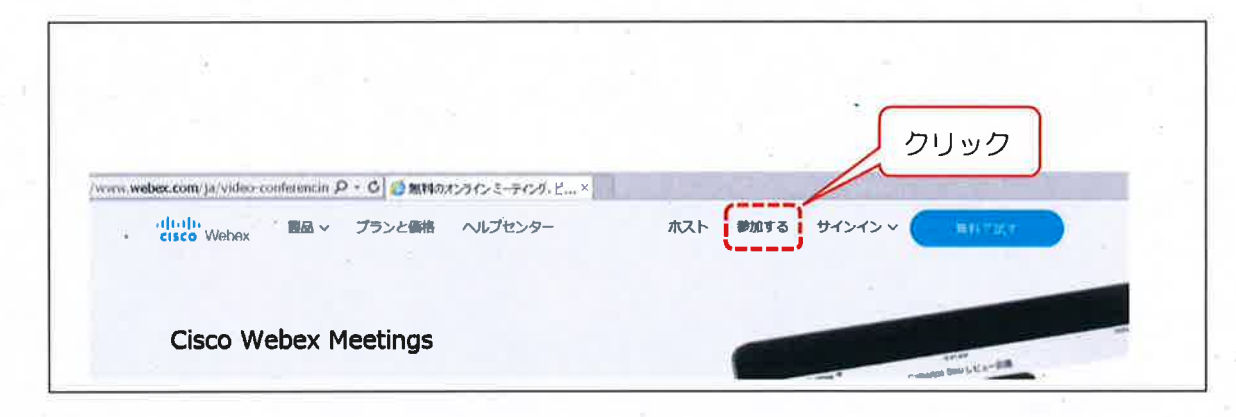

【手順2】ミーティング番号(アクセスコード)を入力します。

| iti.<br>ico Webox |                                                                                                    | コス 1 6 日本時 ~                    |
|-------------------|----------------------------------------------------------------------------------------------------|---------------------------------|
|                   | ミーティングに参加。                                                                                              | ミーティング番号を入力して<br>Enterを押してください。 |
|                   | ( <u> </u>                                                                                              |                                 |
| 69 2021 Cisco an  | d for its affiliations AF hights recovered ニュメブ [Conce Wrather Meetilings スイート ルバージェン 内容 ] グライバシート 歌う ル | (1) コービス(新規)()                  |

## 【手順3】 ミーティングパスワードを入力します。

| cisco Webex | ×                            |                  |
|-------------|------------------------------|------------------|
| 8           |                              | U#2 (HARAS)      |
|             | *                            |                  |
|             | ミーティングに関する詳細を表示するには、ミーティングパス | フードを入力してください。    |
|             | S 0                          |                  |
|             | ミーティング番号                     |                  |
|             | ミーティングバスワードを入力してください         | ミーティングパスワードを入力して |
|             | QR.                          | Enter を押してください。  |
|             |                              |                  |
|             |                              |                  |

## 【手順4】 ミーティングに参加します。

| <ul> <li>         ・         ・         ・</li></ul>                                                       |     | _ <b>0 ×</b><br>↑ ★ 0 |
|----------------------------------------------------------------------------------------------------|-----|-----------------------|
| cisco Webex                                                                                             |     |                       |
| =                                                                                                    | 日本語 | サインイン ^               |
| < ミーティング 一覧に戻る                                                                                          |     |                       |
| 令和3年度 離島留学制度実施校說明会                                                                                      | +   |                       |
| 主催者:長崎県TV会通システム会議室24<br>● 09:00 - 17:00   金曜日, 2021年2月12日   (UTC+09:00) 大阪、札幌、東京<br>ミーティングに参加 ∨<br>クリック |     |                       |
| ミーティング情報                                                                                                |     | Ŷ                     |
|                                                                                                    |     |                       |

※ 初めて Webex を利用される場合は、下の画面が表示されます。 「実行」をクリックしてください。

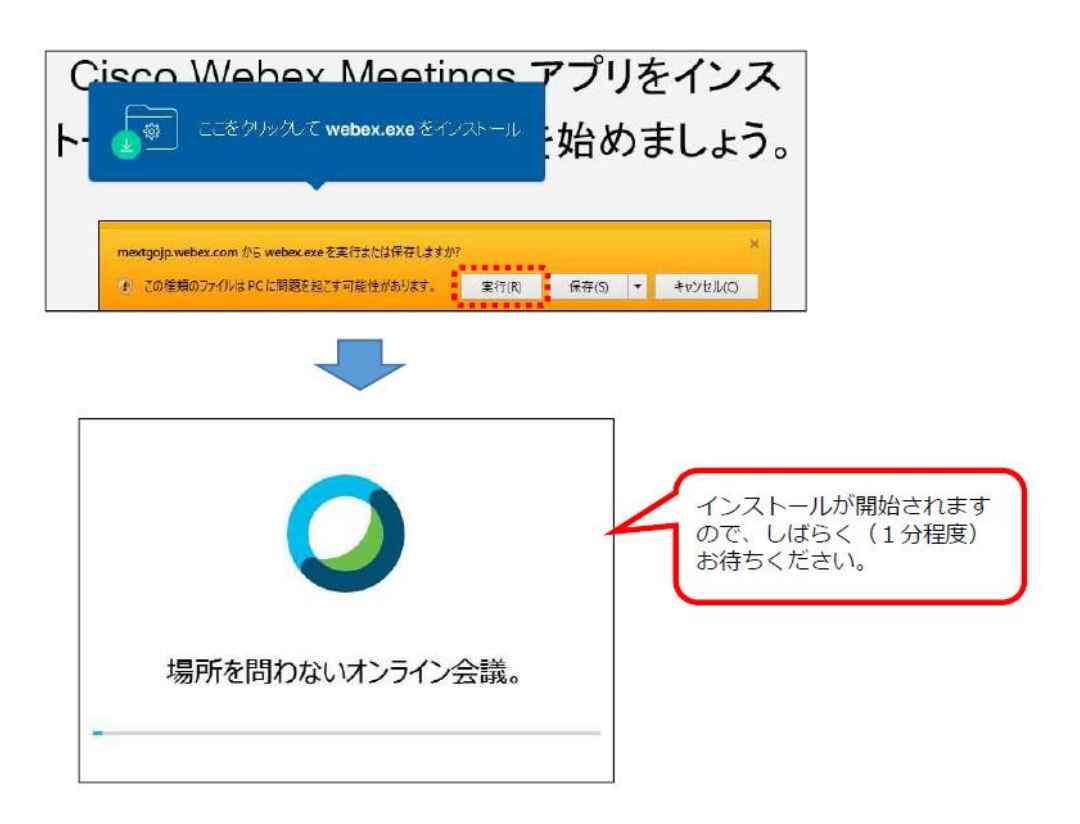

【手順5】

名前は【(都道府県名) (名字のみ)】と入力してください。 ※学校別・個別説明会の際に重要です! 🗲 🕣 💽 https://prefnagasaki.webex.com/web 🔎 🗧 🔒 🖉 😭 長崎県... 😨 長崎県... 🚱 電子決... 🥥 ファイ... 🔘 Cisc... 🗴 令和3年度離島留学制度実施校説明会 08:30 - 16:30 (UTC+09:00) 東京  $\bigcirc \bigcirc$ (都道府県名) (名字のみ) あなたの情報を入力します 東京 00 入力例 メールアドレス 0000@pref.nagasaki.lg.jp すでにアカウントをお持ちですか? ログイン メールアドレスを入力してください。 <

ミーティングに参加

※自分の名前が【(都道府県名) (名字)】となっているか確認

●名前の入力を間違ったなど名前変更をしたい場合

Webex ミーティングに入りなおし、画面左上の鉛筆マークをクリックすると名前の変更ができます。

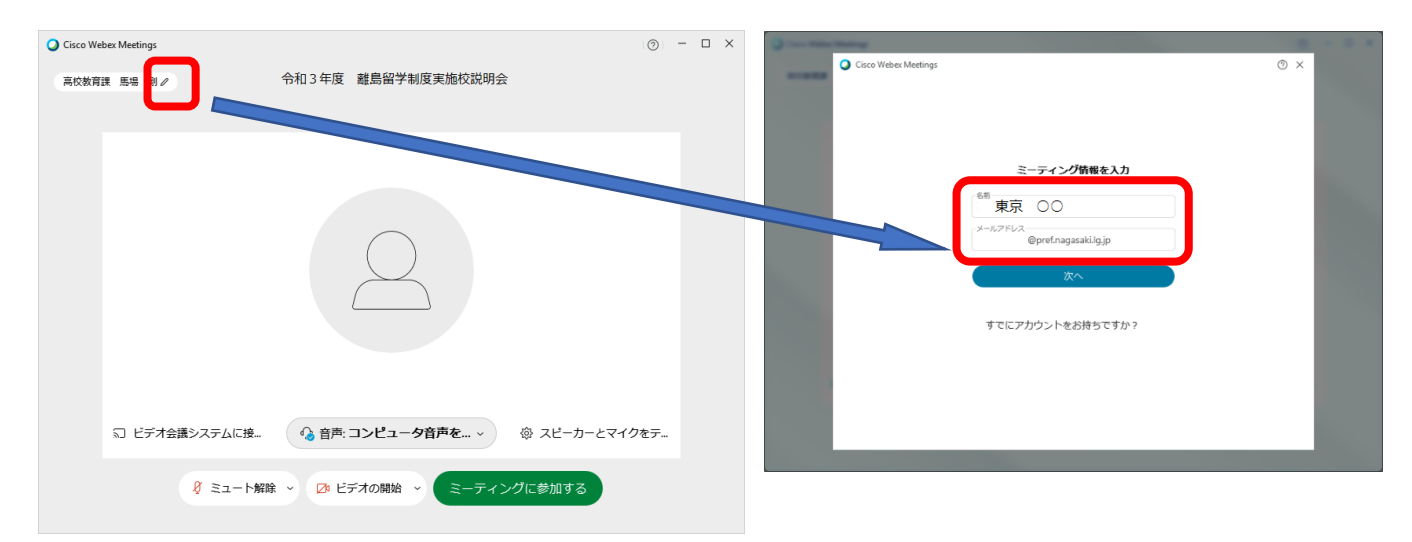

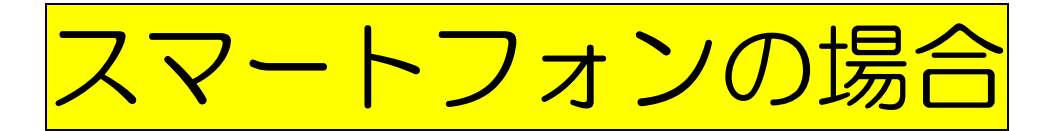

Webex Meetings のアプリをダウンロード・インストールしてください。

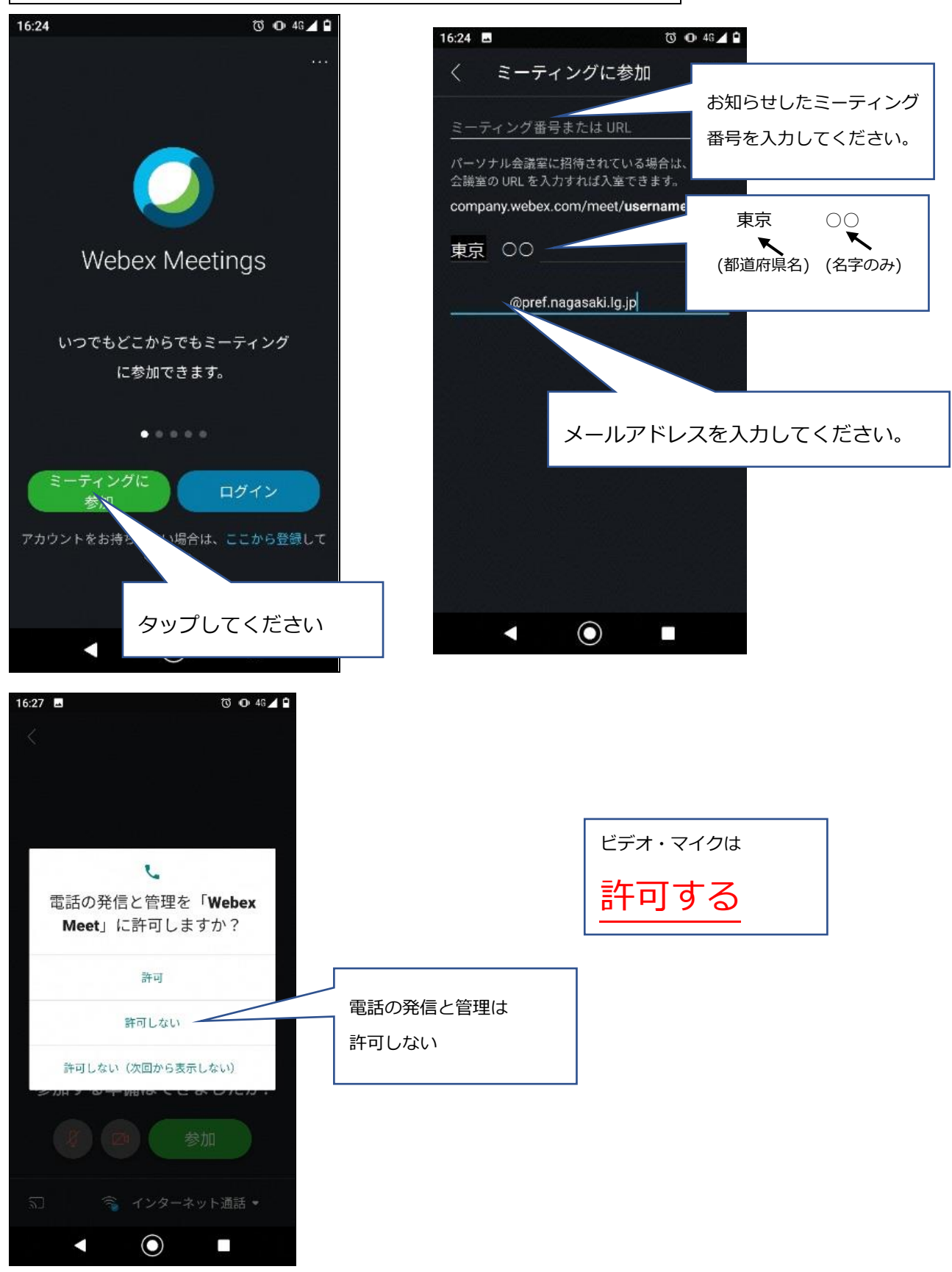

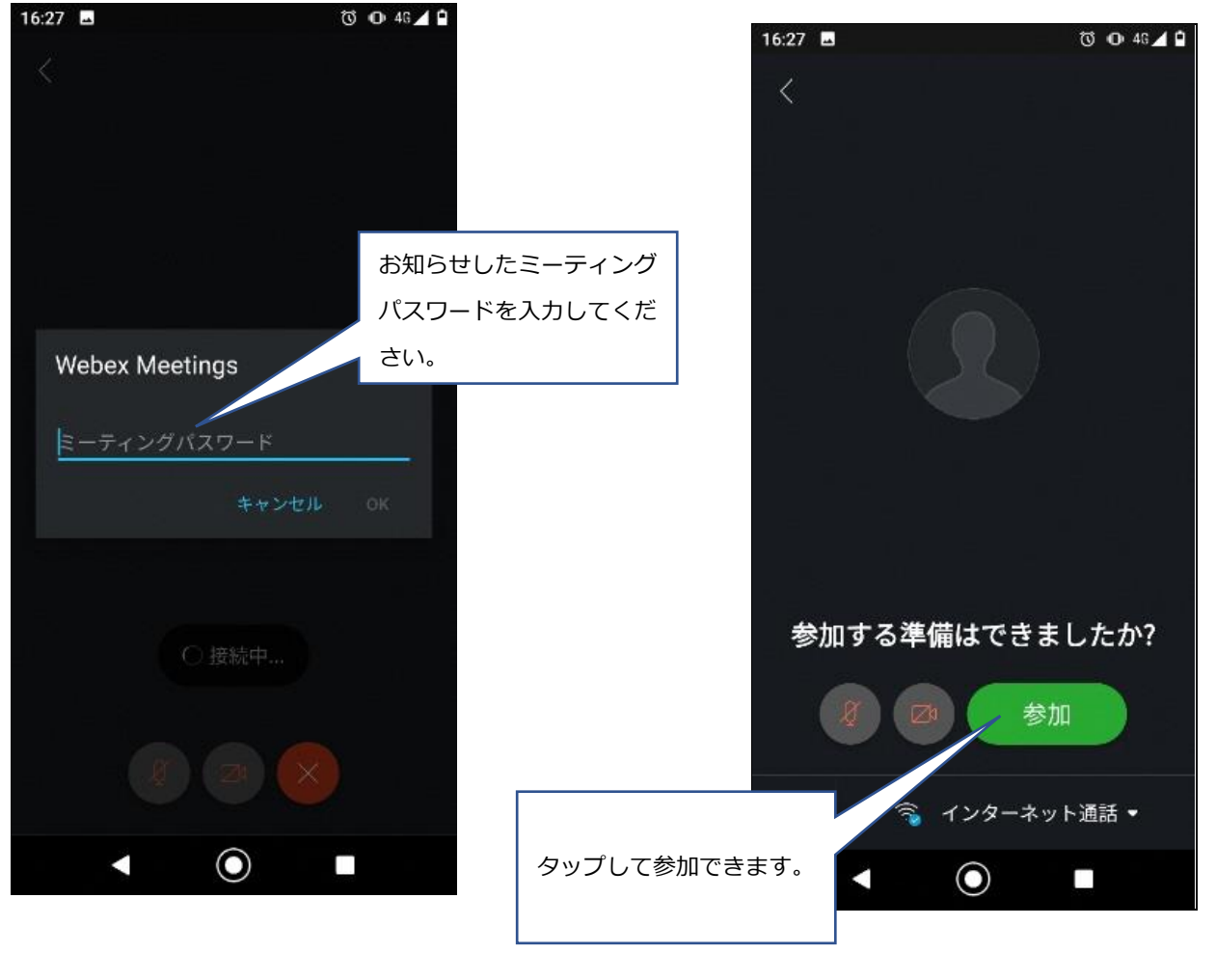

マイクはOFF、ビデオはONでお願いします。

# テレビ会議(Webex)の機能について

### 〇チャット機能について

うまく接続できない・映像が見えないなど、聞きたいことや連絡があるときは画面右下の「チャット 機能」が便利です。(県担当者からも連絡にチャット機能を使うときがあります。)

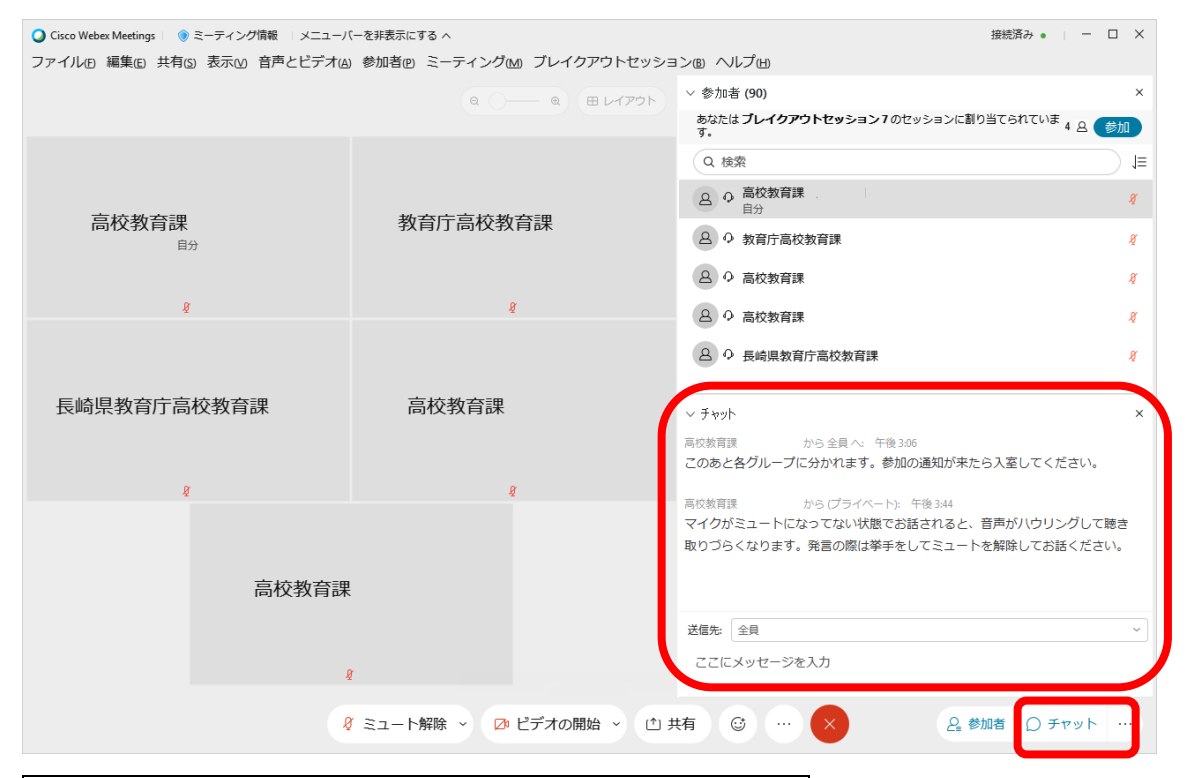

〇ブレイクアウトセッションについて(学校別・個別説明会)

ブレイクアウトセッションのグループ分けは県担当者で行います。画面に「今すぐ参加」が表示され たら、これを押してブレイクアウトセッションに参加してください。

| Q Cisco Webex Meetings ○ ③ ミーティング情報 ○ メニューバーを非表示にする へ                     | 接続済み •   -   ×                                              |  |  |  |  |  |
|---------------------------------------------------------------------------|-------------------------------------------------------------|--|--|--|--|--|
| ファイル佢 編集(E) 共有(S) 表示(M) 音声とビデオ(A) 参加者(P) ミーティング(M) ブレイクアウトケッション(B) ヘルプ(H) |                                                             |  |  |  |  |  |
|                                                                           | ✓ 参加者 (90) ×                                                |  |  |  |  |  |
|                                                                           | あなたは <b>ブレイクアウトセッション7</b> のセッ4 A 参加<br>ションに割り当てられています。      |  |  |  |  |  |
|                                                                           | Q 検索 J三                                                     |  |  |  |  |  |
| ブレイクアウトセッションは開始されています ×                                                   | △ 高校教育課<br>自分                                               |  |  |  |  |  |
| あなたは <b>ブレイクアウトセッション 7</b> のセッションに割り当てら<br>れています。今すぐ参加することも、参加者リストから後で参加す | 各         0         0         高校教育課         ダ           主催者 |  |  |  |  |  |
| ることもできます。                                                                 |                                                             |  |  |  |  |  |
| 長崎県 今すぐ参加 後で参加                                                            |                                                             |  |  |  |  |  |
|                                                                           |                                                             |  |  |  |  |  |
| § §                                                                       | <br>マチャット X                                                 |  |  |  |  |  |
|                                                                           | 5 151                                                       |  |  |  |  |  |
|                                                                           |                                                             |  |  |  |  |  |
| 000 高校教育課                                                                 | 送信先: 全貝 ~                                                   |  |  |  |  |  |
|                                                                           | ここにメッセージを入力                                                 |  |  |  |  |  |
| <i>Q</i>                                                                  |                                                             |  |  |  |  |  |
|                                                                           |                                                             |  |  |  |  |  |
| 🕴 ミュート解除 🗸 🚺 ビデオの開始 🗸 🗅 共有 🔅                                              | Δ …                                                         |  |  |  |  |  |
|                                                                           |                                                             |  |  |  |  |  |

ブレイクアウトセッションは右下の赤い×を押すと終了できます。

学校別・個別説明会が終了したらブレイクアウトセッションを終了して、ミーティングを退出してく ださい。※ブレイクアウトセッションのときも、話をする人だけ【ミュート解除】を徹底すると話が聞 き取りやすくなります。

Webex 画面の説明 ※会議で利用する主な機能は以下のとおりです。

![](_page_7_Picture_2.jpeg)

~WEB会議の会議運営にあたり、お願いしたいこと~

(1)無許可での会議参加による盗聴や混乱を防ぐため、Webex のミーティングリンク、ミーティング番号、ミーティングパスワードが関係者以外にわたることのないようご注意ください。

- (2) マイクが常に ON になっていると、発言以外の音も集めて雑音の原因となります。ログインした ら、まずミュート(消音)を基本とし、発言時のみマイクを ON にしてください。(ヘッドホンや イヤホンを活用すると、相手からの音声が聞き取りやすく、ハウリング等の雑音の防止になります。)
- (3)各参加者の接続状況により、画像や音声が乱れるなどの接続の不具合が起こることがあります。 その際は、カメラを OFF にすると、改善が見られる場合がありますのでお試しください。それで もなお、接続の不具合が続く場合は、会議から一度退出し、再度参加し直すと改善が見られる場合 があります。

#### ~学校別・個別説明会(ブレイクアウトセッション)にあたり、お願いしたいこと~

- (1)ご発言に当たっては、インターネットでも聞き取りやすいよう、いつも以上にはっきり・ゆっく りとご発言下さい。
- (2) 雑音やハウリング防止等のため、ご発言の時以外はマイクをミュートにしてください。
- (3)ご発言に当たっては、画面に向かって手を挙げるか、「手を挙げる」ボタンを押して頂きますよう お願いします。
- (4)ご発言終了後は、マイクをミュートに戻すとともに、再度同じボタン(「手を降ろす」と表示)を 押して挙手を取り消してください。